Univerzitet u Banjaluci Elektrotehnički fakultet Katedra za opštu elektrotehniku Teorija električnih kola 1 Laboratorijske vježbe

Student: \_\_\_\_\_

Broj indeksa: \_\_\_\_\_

Vježba br. 3

# JEDNAČINE STANJA

#### ZADATAK

- a) Napisati jednačine stanja u matričnoj formi za mreže na slikama. Izlazne promjenljive su naznačene na svakoj slici.
- b) Koristeći MATLAB nacrtati vremenski oblik izlaznih promjenljivih ako je pobuda Hevisajdova funkcija, a početni uslovi su jednaki nuli.

Potreban pribor:

1. PC

Datum: \_\_\_\_\_

Ocjena: \_\_\_\_\_

### PRIPREMA

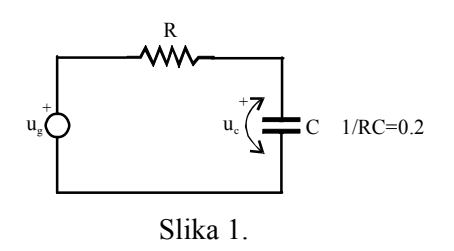

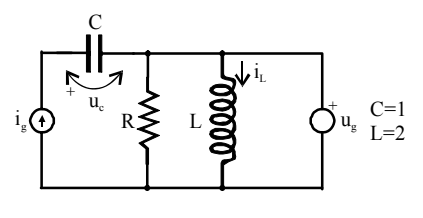

Slika 2.

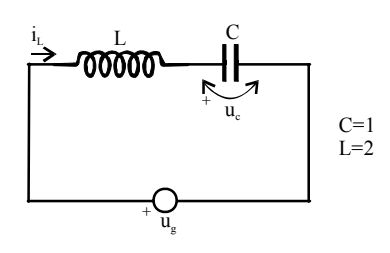

Slika 3

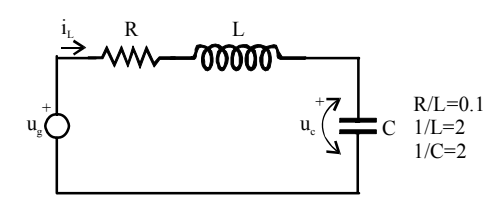

Slika 4.

### POSTUPAK RADA

- 1. Pokrenuti program MATLAB
- 2. U komandnom prozoru otkucati state i zatim pritisnuti Enter. Otvara se novi prozor u kojem se nalazi grafički prikaz jednostavnog sistema sa pobudnim generatorom oblika Hevisajdove funkcije (Step input), sistemom opisanim jednačinama stanja (State-Space) i bloka za grafički prikaz signala (Auto-Scale Graph).
- 3. Zadavanje sistema jednačina stanja vrši se tako što se dva puta klikne na blok State-Space, pa se u dobijenom prozoru unesu matrice A, B, C i D sistema jednačina stanja:

$$\dot{\mathbf{x}} = \mathbf{A}\mathbf{x} + \mathbf{B}\mathbf{u}_{g}$$

 $\mathbf{y} = \mathbf{C}\mathbf{x} + \mathbf{D}\mathbf{u}_{g}$ 

Matrice se unose na slijedeći način. Ako je matrica A data sa:

$$\mathbf{A} = \begin{bmatrix} -\mathbf{0.5} & 2\\ 1 & 5 \end{bmatrix},$$

unosimo [-0.5 2; 1 5]. Dakle, elemente jedne vrste razdvajamo blanko znacima (ili zarezima), a kolone pomoću znaka tačka-zarez (;).

Kroz polja predviđena za unos matrica kreće se pomoću miša.

U istom prozoru moguće je unijeti i početne uslove (Initial conditions), međutim, u našem slučaju oni su nula, pa je dovoljno ovo polje ostaviti prazno. Nakon toga kliknuti na dugme OK. Ukoliko u kolu postoji više od jednog pobudnog generatora potrebno je promijeniti i parametre bloka Step input. Ovo se obavlja na sličan način. Dva puta se klikne na blok, nakon čega se otvara prozor sa parametrima tog elementa. To su:

- Step time trenutak u kojem će doći do skoka;
- Initial value početna vrijednost (prije skoka), ukoliko je u kolu samo jedan generator dovoljno je unijeti tu vrijednost (obično 0), a ukoliko se u kolu nalazi više generatora, onda se smatra da je vrijednost pobude vektor-kolona čije se vrijednosti zadaju na način opisan prilikom opisivanja načina zadavanja matrica (npr. za dva pobudna generatora [0; 0]);
- Final value konačna vrijednost (nakon skoka), zadaje se na isti način kao početna vrijednost.

Kada su postavljene željene vrijednosti kliknuti na dugme OK.

Simulacija se započinje izborom opcije Start iz menija Simulation.

4. Skicirati talasne oblike dobijenih odziva.

## REZULTATI

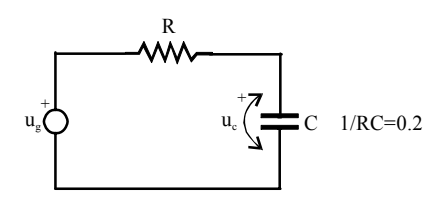

Slika 1.

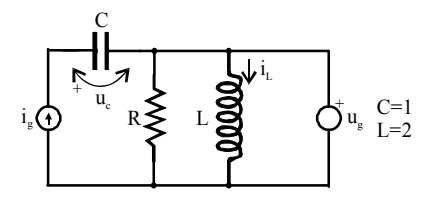

Slika 2.

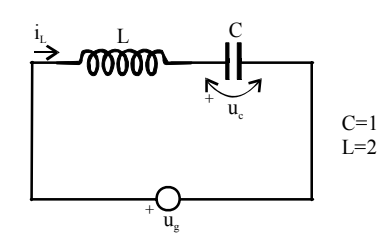

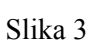

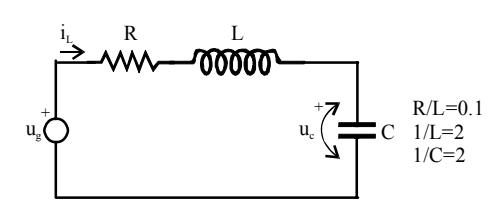

Slika 4.